## Help Guide – Lead Capture App

(App token - 15fd96dd-1a55-5743-c29e-064f46771155)

## Prerequisite:

A snap app with a barcode widget and a global variable 'barcode' to store the scanned value

- Creating a Data connection REST API
  - 1. Click on Data Connection Rules
  - 2. Select Rest API tab and click on 'NEW REST API RULE'

| CREATE REST API       |                  |                |                    |
|-----------------------|------------------|----------------|--------------------|
| Name*                 |                  | GetUserDetails |                    |
| Select a destination* |                  |                |                    |
| ⊘                     | M                | c              |                    |
| Rest Service          | SOTI MobiControl | SOTI Connect   | Server Side Script |
| ×                     |                  |                |                    |
| SOTI XSight           |                  |                |                    |
|                       |                  |                |                    |
|                       |                  |                |                    |
|                       |                  |                |                    |
|                       |                  |                | CANCEL NEXT        |

| CREATE REST API - REST SERVICE |                                    |                                             | ?  |
|--------------------------------|------------------------------------|---------------------------------------------|----|
| With SOTI Snap, you can export | your app data to third-party syste | ms through REST services.                   |    |
|                                |                                    |                                             |    |
| Provide REST Service Details   | Test the Service                   | Choose the App Fields to Use<br>in Your App |    |
|                                | • PLAY DEMO                        |                                             |    |
|                                | CANCE                              | L BACK NE                                   | кт |

3. Enter a name like GetUserDetails and select Rest Service and click NEXT

4. Click on PLAY DEMO to watch a video on how to receive data from a rest service to a snap app. Click Next once done

| Name *                         |            |          |
|--------------------------------|------------|----------|
| GetUserDetails                 |            |          |
| Base URL *                     |            |          |
|                                |            |          |
| Enter REST Service credentials |            |          |
|                                |            |          |
| Username *                     | Password * |          |
| Username *                     | Password * | <b>Q</b> |
| Username *                     | Password * | <b></b>  |
| Username *                     | Password * | <u> </u> |
| Username *                     | Password * | <b>~</b> |
| Username *                     | Password * | Q        |
| Username *                     | Password * | <b>~</b> |

5. Add a Name like GetUserDetails and enter a Base URL for your Rest service connection, check 'Enter REST Service credentials' and enter your username

## and password and click 'FINISH'

| CREATE REST API - REST | SERVICE                  |        |      | ?    |
|------------------------|--------------------------|--------|------|------|
| +<br>Create New        | ⊘<br>(<br>GetUserDetails |        |      |      |
|                        |                          |        |      |      |
|                        |                          |        |      |      |
|                        |                          |        |      |      |
|                        |                          | CANCEL | ВАСК | NEXT |

6. A new card "GetUserDetails" will be created that you can Edit or Delete using the 3-dot menu. Click NEXT

| CREATE REST API - RE | ST SERVICE                     | 0                 | ) |
|----------------------|--------------------------------|-------------------|---|
| Details              |                                |                   |   |
| REST Service URL*    |                                |                   |   |
| POST 🗸               | https://66588dda5c3617052648f6 | Enter URL here    |   |
| Request Details      |                                | REQUEST SUMMARY + |   |
| HEADE                | RS BODY                        | QUERY STRINGS     |   |
|                      |                                |                   |   |
| barcode_id           | Value                          | Description       |   |
| barcode_id           | Value                          | Description       |   |
| barcode_id           | Value                          | Description       |   |
| barcode_id           | Value                          | Description       |   |

7. Select Get method, in Request Details select QUERY STRING and enter Key as barcode\_id once done click TEST CONNECTION

| CREATE REST API - REST SERVICE                          |                  |           |                   | ? |
|---------------------------------------------------------|------------------|-----------|-------------------|---|
| Details                                                 |                  |           |                   |   |
| REST Service URL*                                       | da5c3617052648f6 | Enter URL | here              |   |
| Request Details                                         |                  |           | REQUEST SUMMARY + |   |
| HEADERS                                                 | BODY             |           | QUERY STRINGS     |   |
| Кеу                                                     | Value            |           | Description       |   |
| Response Details                                        |                  |           | RESPONSE SUMMARY  |   |
| FIELDS RECEIVED                                         | BODY             |           | HEADERS           |   |
| [<br>{<br>"FirstName": "Edgar",<br>"LastName": "Whitman | ,<br>,           |           |                   |   |
|                                                         | CANCEL TEST C    | ONNECTION | BACK NEX          |   |

8. You will receive response details from the API, click 'FIELDS RECEIVED' a list of fields available in the API will be displayed. Click on 'BODY' to view all the information in JSON format. Click on 'HEADERS' to view information about authorization, and status of the API request and response. Click NEXT

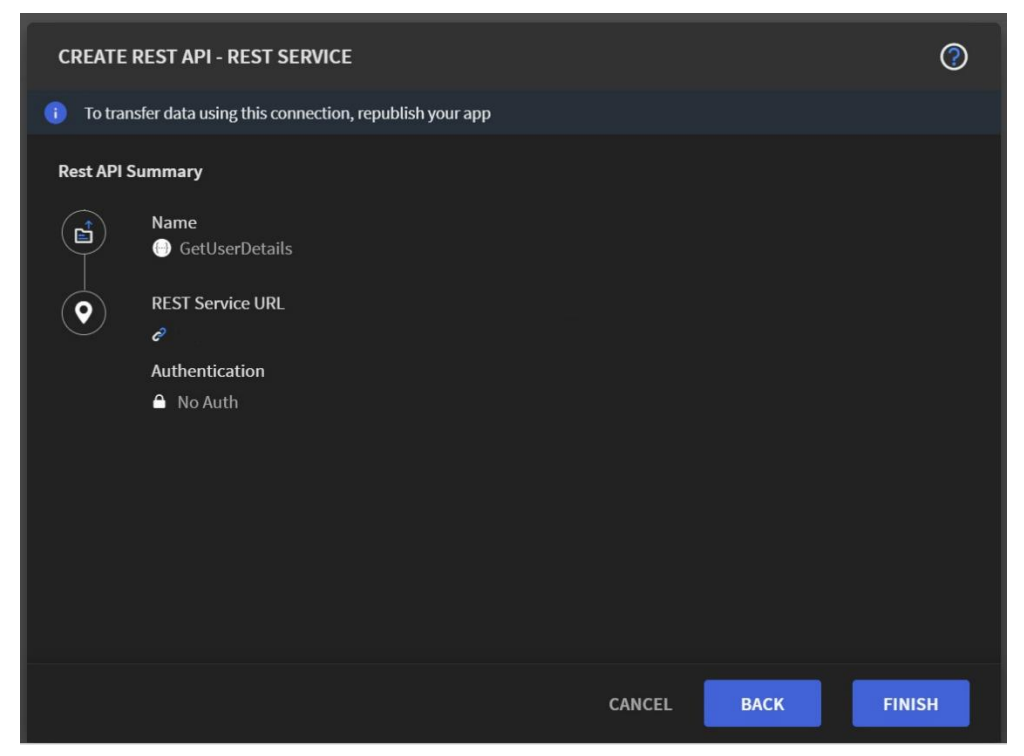

9. Rest API Summary is displayed, you can review it and go Back and edit it. Click Finish

| ≡  | Lead capture app (1.0.21) |             |             |                  | LL 🗏 💾 🔿 🚿              | ΄ Δ · ·             |
|----|---------------------------|-------------|-------------|------------------|-------------------------|---------------------|
|    | REST API                  | DATA SOURCE | DATA EXPORT | GLOBAL VARIABLES | XSIGHT LIVE VIEW TOPICS |                     |
| 88 | DATA CONNECTION RULES     |             |             |                  |                         | 🛨 NEW REST API RULE |
| &  | NAME                      | туре        |             | REFERENCES       | ENVIRONMENTS            |                     |
|    | : 💮 GetUserDetails        |             |             | (1 <b>v</b> )    | 1 🗸                     |                     |
|    |                           |             |             |                  |                         |                     |
|    |                           |             |             |                  |                         |                     |
|    |                           |             |             |                  |                         |                     |
|    |                           |             |             |                  |                         |                     |
|    |                           |             |             |                  |                         |                     |
|    |                           |             |             |                  |                         |                     |

- 10. A new Rest API rule "GetUserDetails" is created
- 11. Now return to the app by clicking on the project tab
- 12. Click on 'Scan barcode' and on the right side where it shows properties, click Events

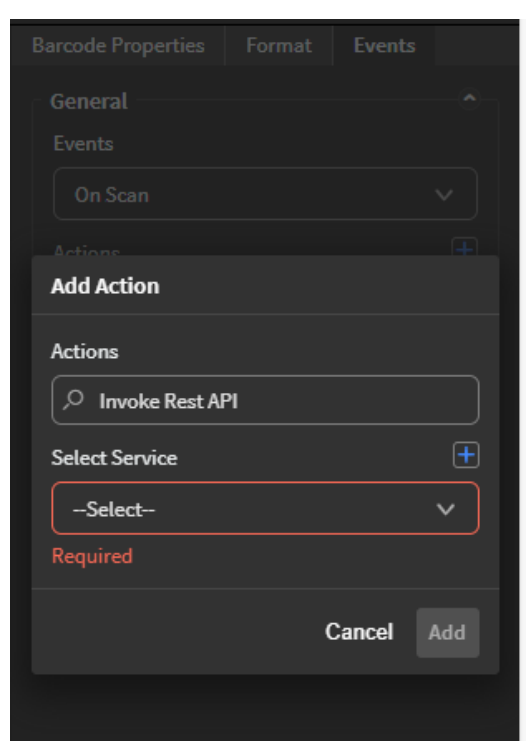

13. On event 'On Scan' click on '+' icon besides Action to add 'Invoke Rest API' action

| Barcode Properties | Format | Events |       |
|--------------------|--------|--------|-------|
| General            |        |        |       |
|                    |        |        |       |
| On Scan            |        |        |       |
|                    |        |        |       |
| Add Action         |        |        |       |
| Actions            |        |        |       |
| Invoke Rest AP     | 1      |        |       |
| Select Service     |        |        | Ŧ     |
| GetUserDetails     |        |        | ~     |
| Add field mapping  |        |        |       |
|                    |        | Map F  | ields |
|                    | (      | Cancel | Add   |
|                    |        |        |       |

14. Select the Rest API service 'GetUserDetails' and click on 'Map Fields'

| SET FIELDS MAPPIN | G                      |                      |                               |               |
|-------------------|------------------------|----------------------|-------------------------------|---------------|
| _                 |                        |                      |                               |               |
|                   | Map App fields and glo | obal variables to RI | EST API Request Parameters    |               |
|                   |                        | How it works         |                               |               |
|                   |                        |                      |                               |               |
|                   | 88 Snap App Fields     |                      | 😢 REST API Request Parameters |               |
|                   |                        | ► <b>•</b>           |                               |               |
|                   |                        |                      | ·                             |               |
|                   |                        |                      |                               |               |
|                   |                        |                      |                               |               |
|                   |                        |                      |                               |               |
|                   |                        |                      |                               |               |
|                   |                        |                      |                               |               |
|                   |                        |                      |                               |               |
|                   |                        |                      |                               |               |
|                   |                        |                      | CANCEL                        |               |
|                   |                        |                      | CANCEL                        | START MAPPING |
|                   |                        |                      |                               |               |

15. A new screen 'Set Field Mapping' is available, information on how it works is displayed. Click 'START MAPPING.' A list of SOTI SNAP App fields is displayed on the left and REST API Request Parameters are displayed on the right. Let us map the global variable 'barcode' to 'barcode\_id' in QueryString. Click Next

| SET FIELDS MAPPING |                                                                                                    |
|--------------------|----------------------------------------------------------------------------------------------------|
|                    | Map REST API Response Parameters to App fields and global variables<br>How it works                                                                                                    |
|                    | REST API Response Parameters      REST API Response Parameters      R |
|                    | CANCEL BACK NEXT                                                                                                    |

16. How field mapping works is displayed. Click 'NEXT.' A dropdown with REST API Response Parameters is displayed on the left and SOTI SNAP App fields are displayed on the right. Now map the API response parameters to the corresponding SOTI Snap App fields by dragging the response data over to the right and place them beside the value field. Click Finish

| Actions<br>Add Action | +          |
|-----------------------|------------|
| Actions               |            |
| , Invoke Rest API     |            |
| Select Service        | ÷          |
| GetUserDetails        | ~          |
|                       | Map Fields |
|                       | Cancel Add |
|                       |            |

## 17. Now click 'Add'

| Format     | Events                                                     |                                                                     |
|------------|------------------------------------------------------------|---------------------------------------------------------------------|
|            |                                                            | -0-                                                                 |
|            |                                                            |                                                                     |
|            |                                                            | ~                                                                   |
|            |                                                            | ÷                                                                   |
| d actions  |                                                            |                                                                     |
| d Value    |                                                            |                                                                     |
| Widget » p | age2_                                                      |                                                                     |
| API » GetU | ser                                                        |                                                                     |
|            | Remo                                                       | ve All                                                              |
|            | Format<br>d actions<br>d Value<br>Widget » p<br>API » GetU | Format Events d actions d Value Widget » page2_ API » GetUser Remov |

- 18. A new Action 'Invoke Rest API' is added to events
- 19. Now you can publish the app on an Agent device and scan any of the following barcodes. Once you scan the barcode, all app fields that were mapped to the REST API response fields should be auto populated.

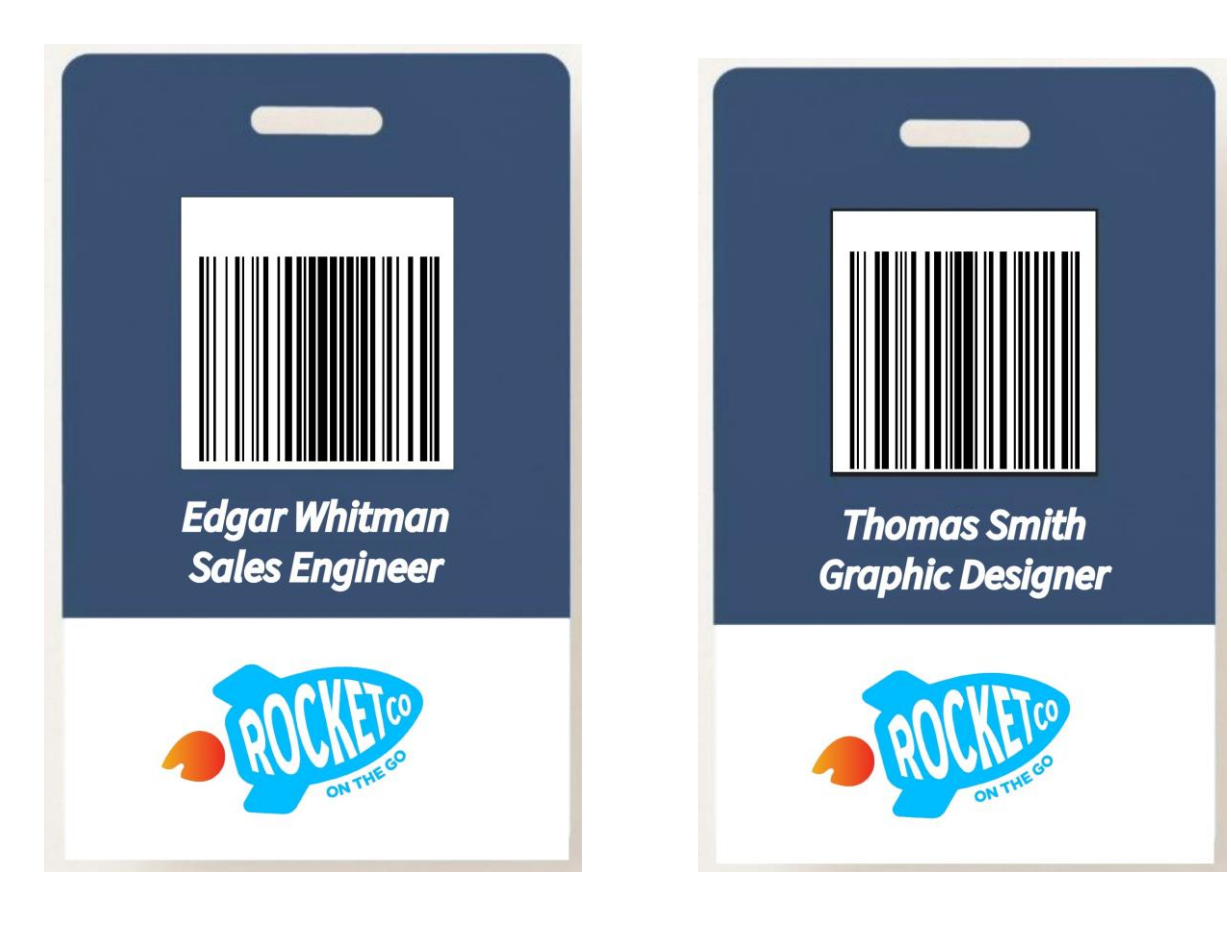